# 図書館報

# 第30号 2010年4月

新システム紹介

 OPAC紹介
 「新OPACが貴方の本探しをお手伝いします」
 Mobile OPAC紹介
 「携帯電話から図書館を利用しよう」
 新入生へお薦めの本
 教職員投稿記事:新入生のみなさんへ
 (企画・評価室 武川梢)
 特集:みずもと30号記念
 。みずもとの歴史
 。記念クロスワードパズル
 開館カレンダー

目 次

室蘭工業大学附属図書館

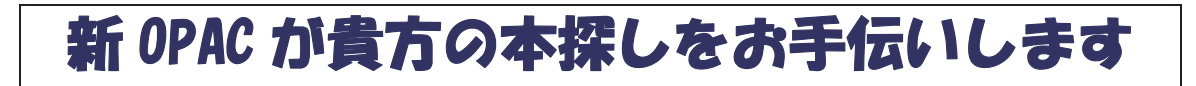

#### ◆ MuroranIT OPAC (Online Public Access Catalog の略称=オンライン目録)

平成 22 年 3 月 1 日図書館情報システムが更新されました。新システムでは、利用者の利便性を重 視し、オンラインで提供できるサービスも向上されました。新しい本学図書館蔵書検索「MuroranIT OPAC」の最大の特徴は、貴方の"探す"をできる限り支援することです。以下に新 OPAC の機能を 活用した資料の探し方をご紹介します。

# ◆ 自分の読みたい本,雑誌,DVD や CD が本学にあるかどうか,あるとすれば図書館のどこにあるか探す

<調べたいテーマから本を探す>

貴方の知りたい事柄について書かれている本を探す場合は、とりあえず「キーワード検索」に調べたいテーマに相当する言葉を入力してみてください。(例1)

(例1)キーワード検索と再検索

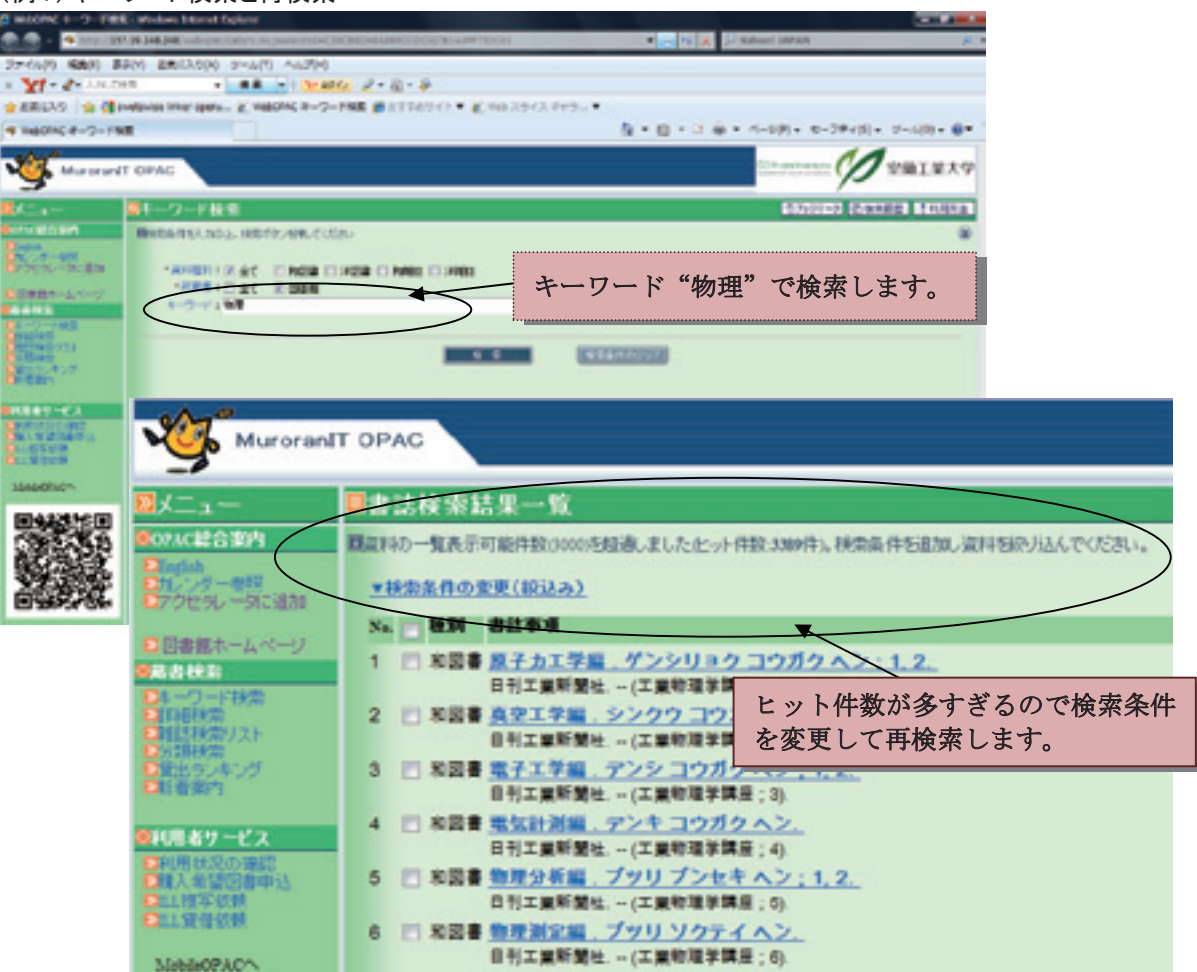

| And 検索で絞り込む→"物理 電気"で再検索 |                      |               |            | And 検索は、2 つ以上の値を空白て |  |  |
|-------------------------|----------------------|---------------|------------|---------------------|--|--|
|                         |                      |               |            | つなぎます。              |  |  |
| 山井をあからまたい               | CARGINGUA<br>図会て 101 |               | 8809(52.7) |                     |  |  |
| 所要据:                    | 1N 7±0               | 2a di         |            |                     |  |  |
| 9-0-A-1                 |                      | 卷音名:          |            | キーワート:物理電気          |  |  |
| :参观出:                   |                      | 出版半选理:        | ~          | <b>が成長者</b> :       |  |  |
| ソートキー:                  | 出版年頃 -               | シート車に         | 科府 -       | 一覧表示非批: 20月 -       |  |  |
| (その他の特徴な)<br>関係状        | And 検                | 素(2つ以上の値を同時に満 | 睛たす。)→     | 結果が絞り込まれます          |  |  |

| 書書誌檢索結果一覧                                                                                    |                   |                                                                                                    |
|----------------------------------------------------------------------------------------------|-------------------|----------------------------------------------------------------------------------------------------|
| *### #### (#355)<br>*### #################################                                   | 気"を同時に<br>が 107 件 |                                                                                                    |
| N. 数别 春日春月                                                                                   |                   |                                                                                                    |
| 1 日 和田田 電気計算編 アンキ コウガク ヘン                                                                    | +11716            | Date laway links Story Renard Laws                                                                                                    |
| 2 日 和田田 世職で加いて得する物理: <u>カ学/電歌加学がス)</u><br>超川県実著-オーム社 2009.                                   | BAGERS            | Amazon との連携機能による書影                                                                                                    |
| 3 日 20日 波賀氏・他族で起いて得する物理:カ学/座礁(<br>日日年年 - オーム社 2000                                           | REACH             | 521/080685/->                                                                                                    |
| 4 888 4067748827                                                                             | ACCENT NOT        | 24, 1997 24 - 4404 200, -Proteining-                                                                                                    |
| 日本電波者、- サイエンス社、2007(フイブラリはじ<br>5)   兄民員工学のための物理化学・動力学・電気化学・約                                 | ¥                 | AND 通行は Instance (アパンス小(行行)(日本)、<br>(2015/2)、(アイム) Instance (日前)・(ドネト)、<br>(2015/2)、(アイム) Instance (日前)・(ドネト)、<br>(日本)、(日本)、(日本)、(日本)、(日本)、(日本)、(日本)、(日本)、 |
| 永市正年(永が) 共産、一サイエンス社,2008 (7イ7)<br>6 回 和田田 <u>メロハウの市場気学</u><br>出口村主 和山田市 生活発展:1.2 - 年代表表 2008 | Banciasciana y.   | 日書館内での配置場所 (1997年1997年1997年1997年1997年1997年1997年1997                                                                                                    |
| 書 註 詳 細 を 目 て み ま し ト う                                                                      | -                 |                                                                                                    |
|                                                                                              | 042 BUENE 185     |                                                                                                    |
|                                                                                              | 1000              |                                                                                                    |
| 為近私学者;每些死学减、物理数学级 - 中語出现 200                                                                 | THE MERAPRESS I   | 方で平を休しより。                                                                                                    |
|                                                                                              | 10.0104           | EX 19828, 20046                                                                                                    |
| (例2)検索結果から書誌詳細を見る                                                                            |                   |                                                                                                    |
|                                                                                              |                   | SUP REFE                                                                                                    |
|                                                                                              | <u>#</u>          | ANION Part Harrist Presses                                                                                                    |
|                                                                                              | tobout            | ME 9 -( N.), these physics for undergraduates                                                                                                    |

<読みたい本のタイトルが分かっている場合>

読みたい本のタイトルや著者名が分かっている場合は、詳細検索を利用すると素早く読みたい本を 探すことができます。読みたい本のタイトルを「キーワード検索」で検索することもできますが、検 索ノイズ(検索結果のうち意図したものとは全く異なるもの)が多くなります。

#### ◆ 見つけた本の装丁や本に書かれている概要を知る — amazon 連携

新 OPAC には、本を探すのにとても役立つ amazon との連携機能があります。検索した本の表紙画像が表示され、画像をクリックすると Amazon.co.jp の詳細画面に移動し、本の内容紹介等を見ることができる機能です。(表紙画像が表示されない本もあります。)また、検索結果からさらに情報を探すため以下のサイトへリンクできます。GoogleBook へのリンクもあります。

|              |          | 0    |      |         |
|--------------|----------|------|------|---------|
| CINI         | 国立情報学研究所 |      | 国立国会 | 本学 47/  |
| NII論文情報ナビゲータ | 論文検索     | ORTA | 図書館  | 電子シャーナル |

(例3) amazon 連携により、書影から amazon. co. jp の本の内容紹介へ

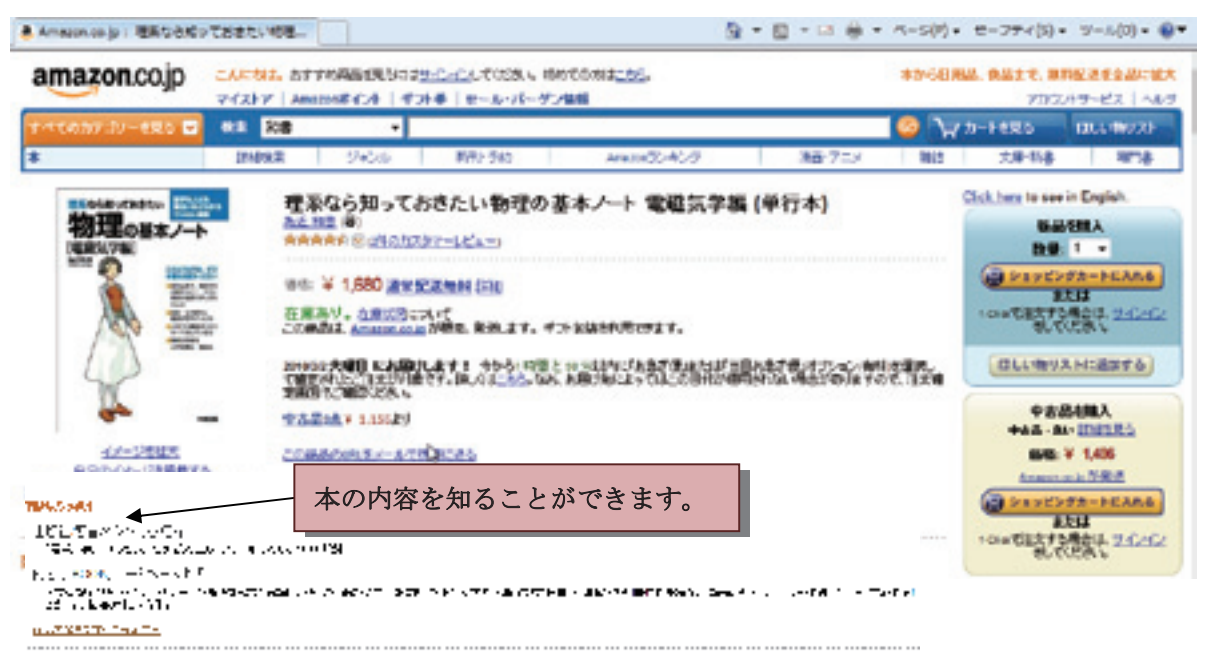

#### ◆ 学習をより深める

もっと調べたいので学習の参考になる図書を探している貴方は、下記のような OPAC での探し方も 試してみてください。

(1) 1F シラバスコーナーまたは1F JABEE 関係コーナーの図書から探す

1F シラバスコーナーには、シラバスで教科書や参考書に指定された図書、1F JABEE 関係コー ナーには、本学各学科で実施する JABEE 認定カリキュラムに共通して技術者に必要とされる"技 術者倫理"、"表現能力-論文作成、プレゼンテーション能力"関連図書を中心に配架しています。 (例 4、例 5)

(例 4)1Fシラバスコーナーの図書を探す。

| <b>凰詳細検索</b>                                    |                                                                                    |
|-------------------------------------------------|------------------------------------------------------------------------------------|
| ■検索条件を入力の上、検索ボタンを押してください                        | □該当資料が11件見つかりました。<br>「ためる "熱力学" 関連                                                 |
| *資料種別: 🗹 全て 📄 和図書 📄 洋図書 📄 和<br>*所蔵館: 🔲 全て 🕼 図書館 | ★検索条件の変更(絞込み)の図書が11件あることがわかります。                                                    |
| キーワード:熱力学                                       | No. ■ 1 回 和図書 <u>ゼロからの熱力学と統計力学</u>                                                 |
| 著者名:<br>                                        | 和達ニ樹, 十河清, 出口哲生者 若波書店<br>2 ■ 和図書 <u>熱力学: thermodynamics</u><br>日本海域学会業 日本海域学会 2002 |
| 書誌D:                                            | 日本65000字云者:日本6500字云,2002<br>3 回和図書 <u>工業熱力学の基礎</u><br>高速子菜 サイエンス社 2001 (TンS        |
| *配置場所: 1Fシラバス<br>*資料形態: ▼                       | 4 □ 和図書 <u>すぐ使える熱力学:高温セラミック</u><br>耐火物技術協会講座委員会編;山口明良総                             |

(例 5)1FJABEE 関係コーナーの図書を探す。

| 凰詳細検索                                                                                                    |                                                                                                    |                                                                                                    |
|----------------------------------------------------------------------------------------------------|----------------------------------------------------------------------------------------------------|----------------------------------------------------------------------------------------------------|
| <ul> <li>■検索条件を入力の上、検索ボタンを</li> <li>* 資料種別: </li> <li>全て □ ま</li> <li>* 所蔵館: □ 全て □ ま</li> <li>* 「「蔵館: □ 全て □ ま</li> <li>・ 「「「「」」</li> </ul> | 钳甲してください<br>和図書 □ 洋図<br>図書館<br>文+プレゼンテージ                                                                                                    | OR検索で 2 つ以上の値のいずれかに該当する資料を<br>探します。→ヒット件数が多くなります。<br>OR検索は、2つ以上の値を "+" でつなぎます。                                                                                                    |
| <ul> <li>書誌D:</li> <li>資料D:</li> <li>*配置場所: 1F JABEE関係</li> </ul>                                                                            |                                                                                                    | <ul> <li>登録番号:</li> <li>請求記号:</li> <li>*所蔵部署: </li> </ul>                                                                                                    |
| 1 F JABEE 関係コーナー         に "技術者倫理", "論文",         "プレゼンテーション能力" に関する資料が 113 件         あります。                                                  | 国际協会科が113件長に   ・ はまた件のまま   スペー・   スペー・   スペー   スペー <th>Christone           (1833.5.5.)         (1833.5.5.5.5.5.5.5.5.5.5.5.5.5.5.5.5.5.5.</th> | Christone           (1833.5.5.)         (1833.5.5.5.5.5.5.5.5.5.5.5.5.5.5.5.5.5.5.                                                                                                    |
|                                                                                                    |                                                                                                    | 村(7)三毫 - 新成 - 化学同人, 2008.<br><u>マウティカル- プレゼンテーション</u><br>村R美, 内国充美豪 - 氷町低 - くるし非波板, 2008.<br>じめての「鼓揚板内書」・「文章構成の道際」から「一歩失を行く <u>テクニック」</u> まで公開<br>倍素<br>国角人豪 - 工學地, 2008 (ICO bit).<br>(学者・技働者のための英語プレゼンテーション:国際的に適用する英語表現と発表技働<br>stort M. Lawib著 - 東京化学同人, 2008.<br><u>学生のための知めスキル表現のスキル</u><br>新学園 - 東京国書, 2007.<br><u>学生の学習テクニック</u><br>博道園 - 新成 - 大月書図, 2007. |

(2) 検索結果の件名標目から似通った内容の図書を探す

例6は、詳細検索でタイトル「キーポイントベクトル解析」(情報電子工学系学科シラバス1年生 必修科目「基礎電磁気学」指定教科書)を入力して検索した結果です。この図書は、ベクトルとベ クトル解析という2つの件名標目を持っています。図書館の資料は、著者名、タイトル、その資料 の内容が取り扱っている"主題"から探すことができるように分類されています。件名標目とは、 資料の主題または形式が持つ概念を言葉で表現したものです。例6の検索結果の2つの件名標目ど ちらかをクリックすると図書館の蔵書からベクトルまたはベクトル解析を取り扱った他の図書を探 すことができます。

| (191) 6)                  |                                                               |                      |                       |                                                       |                                                                                                    |        |  |
|---------------------------|---------------------------------------------------------------|----------------------|-----------------------|-------------------------------------------------------|----------------------------------------------------------------------------------------------------|--------|--|
| <b>凰</b> 詳細検索             |                                                               |                      |                       |                                                       |                                                                                                    |        |  |
| ■検索条件を入力の上 検索ボタン          | を押してください                                                      |                      |                       |                                                       |                                                                                                    |        |  |
|                           | ■決発来はその人力の上、決発イルメンを伴いてくたるい                                    |                      |                       |                                                       |                                                                                                    |        |  |
|                           |                                                               |                      |                       |                                                       |                                                                                                    |        |  |
| *所蔵館: □ 全7 □              | * 「武和理が・ ⊻ 主( □ 和凶者 □ 注凶者 □ 和雑誌 □ 注雑誌<br>* 所蔵館: □ 今て □ □ □ 尹館 |                      |                       |                                                       |                                                                                                    |        |  |
|                           |                                                               |                      |                       |                                                       |                                                                                                    |        |  |
| カムル・キーポイルベイ               | 그는 네육꼬치다                                                      |                      |                       | _                                                     |                                                                                                    |        |  |
|                           | 21772/9#171]                                                  |                      |                       | _                                                     |                                                                                                    |        |  |
| 著者名:                      |                                                               |                      |                       |                                                       |                                                                                                    |        |  |
| <b>等</b> 書訪詳細             |                                                               |                      |                       | 口印刷                                                   | 1 2 2 4 1                                                                                                    |        |  |
| 12 To 10 th 48 10         |                                                               |                      |                       |                                                       |                                                                                                    |        |  |
| ACASHLIDG AS TH TR. < TWO | 0072906>                                                      |                      |                       |                                                       |                                                                                                    |        |  |
| Training &-#              | イントペクトル解析                                                     |                      |                       |                                                       |                                                                                                    |        |  |
| R/1823                    | 第一名波景府, 1993 (聖工系動                                            | 学のキーボイント(和重)         | - 他, 龍厚原古福, 3)、 • TWO | 072906-                                               |                                                                                                    |        |  |
|                           |                                                               |                      |                       |                                                       |                                                                                                    |        |  |
|                           | 件名標目とは、                                                       | 、資料の主題               | または形式が持               | つ概念 📄                                                 | 証律はAnazotajgア<br>直接をクリックすると                                                                                                    |        |  |
| -                         | を言葉で表現                                                        | したものです。              |                       |                                                       |                                                                                                    |        |  |
| AND-1                     |                                                               |                      |                       |                                                       |                                                                                                    |        |  |
| 開始中の戸住地があります。             |                                                               |                      |                       |                                                       |                                                                                                    |        |  |
|                           |                                                               |                      | EX USE                |                                                       |                                                                                                    |        |  |
|                           |                                                               |                      |                       |                                                       |                                                                                                    |        |  |
| 36. BRAF H.               |                                                               | 300007 A14 70        | 1<br>1 - 54           | 業単点区分                                                 | 109                                                                                                    |        |  |
| 0002                      |                                                               | Sector ere vill      | 90                    | ****                                                  | DO W BLUE, MI                                                                                                    |        |  |
| 国詳細                       |                                                               |                      |                       |                                                       |                                                                                                    |        |  |
| 書誌                        | 標題および責任表示                                                     | キーポイントハ              | * クトル解析 / 言オ          | (降司葉  キー                                              | - ポイント べな                                                                                                    | 7 .    |  |
|                           | 出版・頒布裏頂                                                       | 市古・岩波重け              | = 1003 3              | 小王山相川,                                                | 441210-X2                                                                                                    | 1.2    |  |
|                           | 二次の中子交 形能虫店                                                   | - 末示・白  ※目/□<br>     | n, 1000.0             |                                                       |                                                                                                    |        |  |
|                           | 光云 学 · · · · · · · · · · · · · · · · · ·                      | ISBN                 | 400007962             | 4                                                     |                                                                                                    | _      |  |
|                           |                                                               | は朝日ンカ                | 400007863             |                                                       | 1 + /704                                                                                                    |        |  |
|                           |                                                               | アロリング                | CIND                  | POPTA                                                 | 本子 電子ジャーナ                                                                                                    |        |  |
|                           |                                                               |                      | RULENSKER POPULA      |                                                       |                                                                                                    |        |  |
|                           | 書誌構造リンク                                                       | 埋工糸数学のキ              | テーポイント / 和遠           | E三樹, 薩摩川                                              | <u> <u></u> () 100 () 100 ()</u> | 1      |  |
|                           | その他の標題                                                        | 異なりアクセス              | (タイトル:ペクト)            | ル解析  ペク                                               | トル カイセキ                                                                                                    |        |  |
|                           | 学情ID                                                          | BN0885251X           |                       |                                                       |                                                                                                    |        |  |
|                           |                                                               | 日本語                  |                       |                                                       |                                                                                                    |        |  |
| この図書は、"ベクトノ               | レ"と"ベクトル角                                                     | <b>译   た, 隆司(194</b> | 0-)  タカキ, リュ          | ンジ <au003< th=""><th>06175&gt;</th><th></th></au003<> | 06175>                                                                                                    |        |  |
| 析"という2つの件名                | ら標目を持ってい a                                                    | £ C9:414.7           |                       |                                                       |                                                                                                    |        |  |
| す。                        |                                                               | C8:414.7             | クリックする                | ると件名標                                                 | [目"ベクトル                                                                                                    | ~解析"に該 |  |
|                           |                                                               | C7:411.3             | 当する他の                 | 図書を探す                                                 | ことができっ                                                                                                    | ます。    |  |
|                           | 分類標目                                                          | NDLC:MA171           |                       |                                                       |                                                                                                    | ~ 7 0  |  |
|                           |                                                               |                      | -                     |                                                       |                                                                                                    |        |  |
|                           | 件名標目等                                                         | ベクトル  ベク             | <b>トル</b>             |                                                       |                                                                                                    |        |  |
|                           | 件名標目等<br>件名標目等                                                | ベクトル  ベク<br>ベクトル解析   | トル<br>ベクトルカイセキ        |                                                       | >                                                                                                    |        |  |

(3) 学習の参考にする図書を貸出ランキングから選ぶ

毎年2月、8月の定期試験が近づくと、図書館内で試験勉強する利用者が増加しますし、シラバス指定の参考書などの貸出も多くなります。"貸出ランキング"表示機能で先輩方が試験勉強のために借りた図書を見てみましょう。例7表示期間 "2009.06~2009.08" で貸出ランキングを見てみましょう。学習用の図書が貸出順位の上位を占めています。

#### (例7) MuroranIT OPAC 貸出ランキング 検索課題 利用力 "2009.06~2009.08"図書全体の貸出ランキング上位 ロ対象データが400年見つかりました。 ATMM1 : 2009.06~2009.08 + 计建具合成 ALVIES I MARK I BERK I TO NO I TRUES 表示 1214120-10 22 101 期記 書話事項 教导等 党主局政 TOEICアスト新公式開展# / Educational Texing Service著:国際ビジネス 3 - 医療ビジネスコミュニケーション協会TOEIC運営委員会。 室工大生に人気の小説も見てみましょう。(例8) 正統性法体力学:内部法れの理論と解释(後尾一衆者)-理工学社、1004.11 12 信款加工:大学講員/竹白秀厚著,一大音,1900.3 13 三 4 演算機械変動学/会議秀統,問題改成一,前田位律典署 - サイエンス社,1986-10 - (セミナーライプラリ機械工学;3). 15 34 次勝同折分析/加藤碱乳糖、一内田を範囲、1960.4、一(セラミックス基理調査/東京工業大学工学部単微材料工学科編:3). 15 6 (信約3011-2)- 研制3011、NC工作機械3011、手仕上げ/植物発生、中語信二はか音音、一実数言母、196866-(基礎シリーズ、機械実質1中)。 14 基礎電磁化学/由口品一部署.一後訂成.一電化学会. 8 14 8 新TODCデスト運動の技術(テクニック) 受験薬が届いてからでも更に合うけ1日間提為プログラム/ロバート・ビルキ,ボール・ワーデン,ビ 13 口前目共著....充全リニューアル版....アルク,2006.12 8 絵とき切削が工業機のきそノ海野邦唱響....日刊工業単築社, 2006.6....(Mechanical engineering series). 13 38 ジェットエンジン機論:ガスタービンからスクラムジェット表で1.1.1.クルプロック者:構成次部語:一東京大学出版会,1003.5. 13 8 《根如二/日外茶池箱.--共立出版,1971.7.--(現稅·研制和工学/日外茶池箱:上). 13 12 非常化学/近期保密 - 新版 - 三共出版 2001 3 12 ■ 12 スパラシグ変力がつくと評判の保分層分キャンパス・セミ:大学の数学がこんなに分かる(単位なんて来に取れる)/馬道権之,高杉重[第] = マ 12 セマ島間社 (2003.4) 12 洗伴力学/形容伝,速離單,新非陸樂共著,一点北出版,1905 6. - (機械工学入門講座/妆田開編集;2). 12 12 何時電磁気学達賞 / 長能洋介, 長慶勝方著 - 岩波書店, 1990 12 - (等理入門コース/意覧 / 戸田県場, 中嶋点胡編; 2). 12 12 開闢会由状態開設本7株山宇蔵 - オーム社, 1974年 12 12 振撃波の力学/生井武文, 松尾一奈共智. - コロナ社, 1983.4 12 18 基礎化学12講/ 左巻健児編巻: 算本学位児 (ほか) 巻. 一化学同人, 2001.4. 11 11

図書館では、学習用の図書だけでなく多感な学生時代に皆さんが知的体験の機会を得られるよう 話題の小説やいろんなジャンルの図書を選書しています。昨年夏休み期間の長期貸出期間中によく 読まれた小説は、例8のとおりです。

(例 8) "2009.08~2009.10" 分類"文学"の貸出ランキング上位

| 警貨出ランキング                                                                                | ④ もどる 15:07-0 動物系展長 14(RR)法             |
|-----------------------------------------------------------------------------------------|-----------------------------------------|
| ■対象デージがeri体現つかりました。                                                                     | 18/8-01-18/8/2R-3-(B)                   |
| R.S.RW: : 2009 08~2009 18 •                                                             |                                         |
| REAL STATE STATE OF STATE OF STATE STATES STATES                                        | 538.000 × 5                             |
| 201 勝位 書註手板                                                                             | A http://157.19.148.248/7 • • • • • • • |
| □ 12 ガリレオの苦悩 / 東野土苔樹 - 文藝春秋, 2008.10                                                    | 日公 新絵表 日 中本 人和田本王 *                     |
| 18 洗星の絆/原野未長餐 - 講師社, 2006.3.                                                            |                                         |
| □ 23 聖女の我講 / 東野主石樹 文藝春秋, 2008 10.                                                       | 「「「「「「「「「「「」」」」」」、「「「」」」、「「」」、「「」」、「「」  |
| □ 30 1G64 (chi-kew-hachi-yon): a novel / 村上尊密整 book 1, book 2 新闻社, 2009 5.              | 日本+米公司(本のDC) 985 -                      |
| 1 38 式士道シックスティーン/番目町名者、一文藝春夜、2007.7.                                                    |                                         |
| 38 X (55) CH (5A) / JLX R 7 8 - X 84 8 2000 Z                                           | 日本:于進分類法(NDC) 9版 >                      |
| 00 パッドアクス13 = Paradox 137 東京主当者: - 号目所留住, 2000年     10 ジナボトブンティーン: 単目等主要 二 9 転差数 3008.7 | 開贈 1/3 📘                                |
| 1 60 ボックス() 西田市県第一大田市県 20087                                                            | 2010 58/04/04 43/00                     |
| 59 第の長者(上相禁モ子作、1、副装編、2)王敏編、                                                             | NDC90* 000 #2                           |
| □ 59 音白/操作なえ着 - 元業社, 2008 8.                                                            | 0 NDC91* 100 #5%                        |
| 59 ハリー・ポッターと死の殺宝/JKローリング作:私間協手訳:セット,上,下 静山社,200                                         | ○ NDC92* 200 周史                         |
| 10 50 ナイチンゲールの改第1四葉専署 - 宝良社, 2006 10                                                    | NDC92* 200 2+94/4/                      |
| ○ 69 N770/山田悠介着 43考索, 2007.1.                                                           | NDC93 300 F120447                       |
| □ 59 日夜行/東計主務署 = 集荣社, 1999.0.                                                           |                                         |
| 99 安中77221/共同共和省、一文集合初、2004.                                                            | NDC95* 500 1X111. 1.4-                  |
| ■ 50 パリー・ホッターとアスカバンの個人/J.C.ローリング作,在時後子駅 - 部田枝,2001/                                     | ○ NDC96* 600 座無                         |
|                                                                                         | ○ NDC97* 700 云南. 美術                     |
| 順位は、ての衣小別間内の主体の貫田ノノイノ                                                                   | ○ NDC98* 800 言語                         |
| クの順位を表わしています。                                                                           | • NDC99* 900 又寧                         |
|                                                                                         |                                         |
|                                                                                         |                                         |
|                                                                                         |                                         |

#### ◆ 英語のヒアリング力を身につけたい

学生の皆さんの英語力アップに役立ててほしい資料をご紹介します。「Penguin Readers」, 「Macmillan Readers」,「Oxford Bookworms Library」の各コレクションです。キーワード検索で "Penguin Readers"と入力して検索してみてください。検索オプションをソートキー:タイトル順, ソート順:昇順,一覧表示件数:200件にするとタイトルのABC順でページ移動せず一覧表示するこ とができます。(例 9)

これらのコレクションは、洋図書ですが Audio CD または CD Pack と書かれたものは、ネイティブ スピーカーの朗読 CD が添付されていますので、リスニング力向上に役立ててください。図書といっ てもとても薄い本です。CD の朗読時間は、20 分程度(ビギナークラスのものが多い)のものから 70 分程度のもの(上級のものが多い)までさまざまです。内容は、どのコレクションも映画になった小 説も含めた現代・古典文学、戯曲、ノンフィクション、国際都市や外国のミニガイド的なものなど、 いろんなジャンルのものがありますので貴方の興味ある分野について英語で読んで or 聞いてみてく ださい。有名人のサクセス?ストーリーを扱った CD 付き本のタイトルをいくつかご紹介します。

「Macmillan Readers」コレクションから

「Princess Diana」(ISBN:9780230716537, 英語レベル beginner level 2)

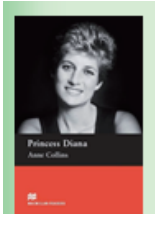

Princess Diana Anne Collins ; : with CD ed.. -- Macmillan Heinemann ELT, 2009. -- (Macmillan readers ; 2, beginner level).

「Oxford Bookworms Library」コレクションから 「Agatha Christie」(ISBN:9780194790505,英語レベル Stage2)

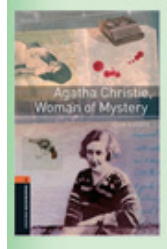

Agatha Christie, woman of mystery John Escott ; : [book with audio CD], : audio CD. -- Oxford University Press, 2008. -<TY00309359>

「Martin Luther King」(ISBN:9780194233934, 英語レベル Stage3)

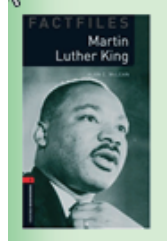

Martin Luther King Alan C. McLean ; : pbk, : [book with 2 audio CDs], : [2 audio CDs]. -- Oxford University Press, 2008. stage 3). <TY00309402>

「Penguin Readers」コレクション から 「Audrey Hepburn」(ISBN:9781405876988,英語レベル beginner level 2)

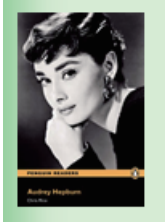

Audrey Hepburn

Chris Rice ; : pbk, : [CD pack]. -- Pearson Education, 2008. -- (Penguin readers ; level 2). <TY00309157>

「David Beckham」(ISBN:9781405881494, 英語レベル level 1)

# Page and the second second sec

David Beckham Bernard Smith. -- [book and audio CD pack ed.]. -- Pearson Education, 2008. -- (Penguin readers ; level 1) 「Princess Diana」前述の本と異なります。(ISBN: 9781405882019, 英語レベル level 3)

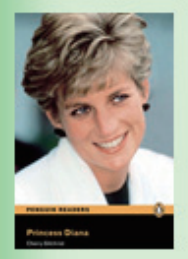

Princess Diana Cherry Gilchrist; : [CD pack]. -- Pearson Education, 2008. -- (Penguin readers; level 3).

タイトルに名前が含まれていないためわかりにくいですが,著者がマイクロソフト社会長のビル・ ゲイツの CD 付き洋図書が2冊あります。

「The road ahead」(ISBN:9781405876902, 英語レベル level 3) 内容は、ビル・ゲイツが Windows 開発で成功するまでのサクセスストーリー

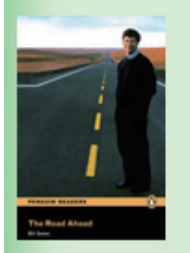

The road ahead Bill Gates with Nathan Myhrvold and Peter Rinearson ; retold by Donald Domonkos ; : [CD pack]. <TY00309206>

「Business @ the speed of thought」(ISBN:9781405882590, 英語レベル level 6) 内容は、ビル・ゲイツの経営哲学

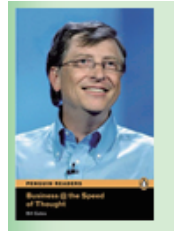

Business @ the speed of thought Bill Gates ; retold by Stephen Bryant ; edited by Mike Dean ; consultant editor, David Evans ; : [CD pack]. <TY00309242>

どのコレクションも英語レベルは、数字が多いほどより上級です。初級レベルのものは、朗読のス ピードもゆっくりで、中学で習ったような単語がほとんどですので英語が苦手と思いこんでいる貴方 も是非試しに聞いてみてください。最初に聞くときは、テキストを見ないで何回か聞いてみると良い でしょう。前述の2冊のビル・ゲイツは、level3をリスニング力アップ用に聞いてみる, level6を読 解力アップ用に読んでみるというのはいかがでしょうか。ご紹介した洋図書の表紙画像や内容を OPAC でご覧になりたい方は、キーワード検索に"Bill Gates"と入力してもヒットしますし、キーワ ード入力欄に上記 ISBN を入力する方法でも探せます。

(例9)

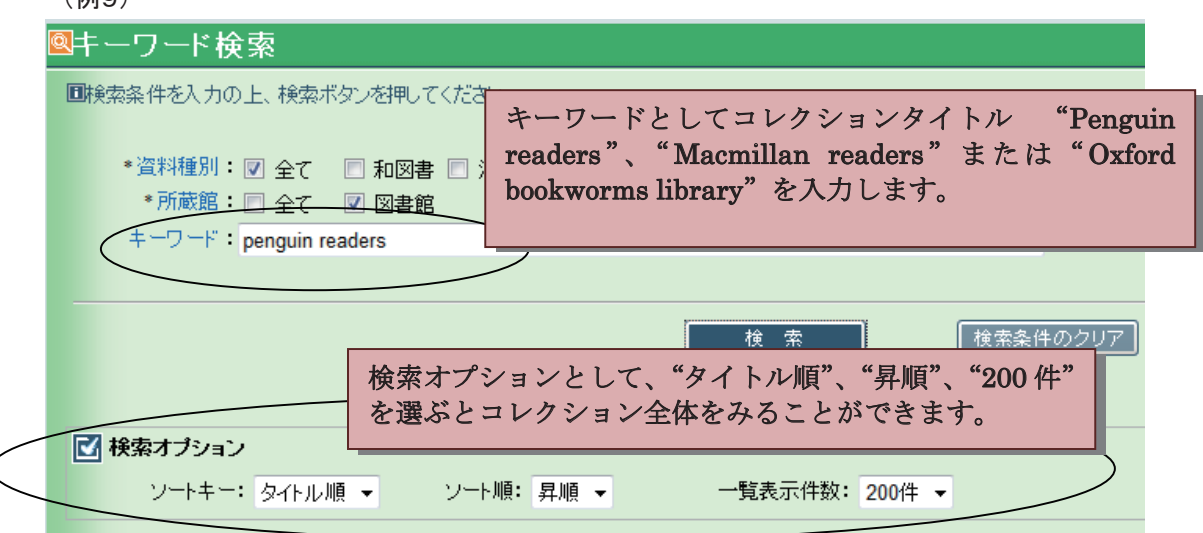

(例9)

| <b>■</b> 書 | 誌検索結      | 日 印刷 ④ もどる 竹ブッケ                                                                                                    |
|------------|-----------|----------------------------------------------------------------------------------------------------|
|            | 省資料が156件。 | 見つかりました。                                                                                                    |
| <b>V</b>   | 検索条件の変    | <u>便(絞込み)</u><br>( 資料切替) ▽ 全て □ 和図書 □                                                                                                    |
| No         | . 📄 種別    | 書誌事項                                                                                                    |
| 1          | 🔲 洋図書     | <u>1984</u>                                                                                                    |
| 2          | □ 洋図書     | 20.000 leagues under the sea                                                                                                    |
| -          |           | Jules Verne ; retold by Fiona Beddall [book and audio CD pack ed.] Pearson Education, 2008 (Penguin readers ; Level 1).                   |
| 3          | □ 洋図書     | 2001 : a space odyssey                                                                                                    |
| 4          | □ 洋図書     | The adventures of Tom Sawyer                                                                                                    |
|            |           | Mark Twain ; retold by Jacqueline Kehl [book and audio CD pack ed.] Pearson Education, 2008 (Penguin readers ; level 1).                  |
| 5          | □ 洋図書     | Alice in wonderland                                                                                                    |
| 6          | □ 洋図書     | American life                                                                                                    |
|            |           | Vicky Shipton ; : [CD pack] Pearson Education, 2008 (Penguin readers ; level 2).                                                          |
| 39         | 🔲 洋図書     | The darling buds of May                                                                                                    |
|            |           | H.E. Bates ; retold by Annette Keen ; : [CD pack] Pearson Education, 2008 (Penguin readers ; level 3).                                    |
| 40         | □ 洋凶者     | David Beckham<br>Bernard Smith [book and audio CD pack ed ] Pearson Education 2008 (Penguin readers : level 1)                            |
| 41         | □ 洋図書     | The day of the Jackal                                                                                                    |
|            |           | Frederick Forsyth ; retold by John Escott ; : [CD pack] Pearson Education, 2008 (Penguin readers ; level 4).                              |
| 42         | □ 洋図書     | Death on the Nile                                                                                                    |
| 43         | □ 注図書     | Agatha Christie , retold by Nancy Taylor , . [CD pack] Pearson Education, 2008 (Penguin readers , level 5).                               |
| 40         |           | Christopher Marlowe ; retold by Chris Rice ; : [CD pack] Pearson Education, 2008 (Penguin readers ; level 4).                             |
| 44         | 🔲 洋図書     | Doctor Zhivago                                                                                                    |
|            |           | Boris Pasternak ; retold by Nancy Stanley ; : [CD pack] Pearson Education, 2008 (Penguin readers ; level 5).                              |
| 45         | □ 洋凶書     | Dr Jekyll and Mr Hyde<br>Robert Louis Stevenson : retold by John Escott : : [CD pack] Pearson Education. 2008 (Penguin readers : level 3) |
| 46         | □ 洋図書     | Dracula                                                                                                    |
|            |           | Bram Stoker ; retold by Chris Rice ; : [CD pack] Pearson Education, 2008 (Penguin readers ; level 3).                                     |

#### ♦ Google などネット検索で調べているうちにもっと深く知りたくなったら

アクセラレータ機能。残念ながら Internet Explorer8 のみに対応した機能ですが、 OPAC のアク セラレータに追加というボタンをクリックするとブラウザのアクセラレータに本学 OPAC が追加され、 インターネット上で興味をもった言葉から直接本学 OPAC 上でその言葉に関連する資料を検索するこ とができます(例 10)

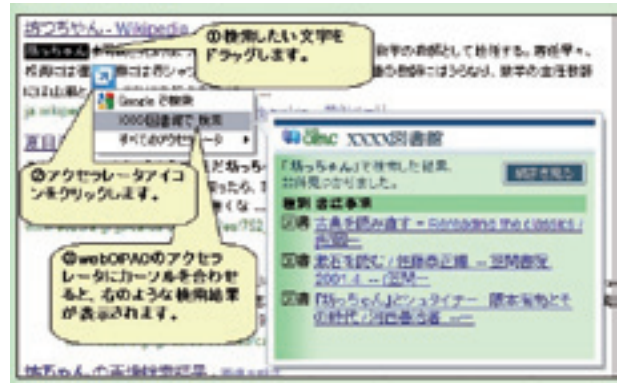

このように新 OPAC は、貴方の必要な資料を探し出し、貴方に図書館には魅力的な資料がたくさん あることを教えてくれる強力な支援ツールなのです。

また,新 OPAC では,利用者が自宅など学外からでも図書館を利用できる便利なオンラインサービスを提供しています(学内者限定です)。携帯電話からの OPAC 利用については,次の記事「携帯電話から図書館を利用しよう」でご紹介します。

以上,新 OPAC の概要のみご紹介させていただきましたが詳細な操作説明については,カウンターの図書館職員にお尋ねください。

# 携帯電話から図書館を利用しよう

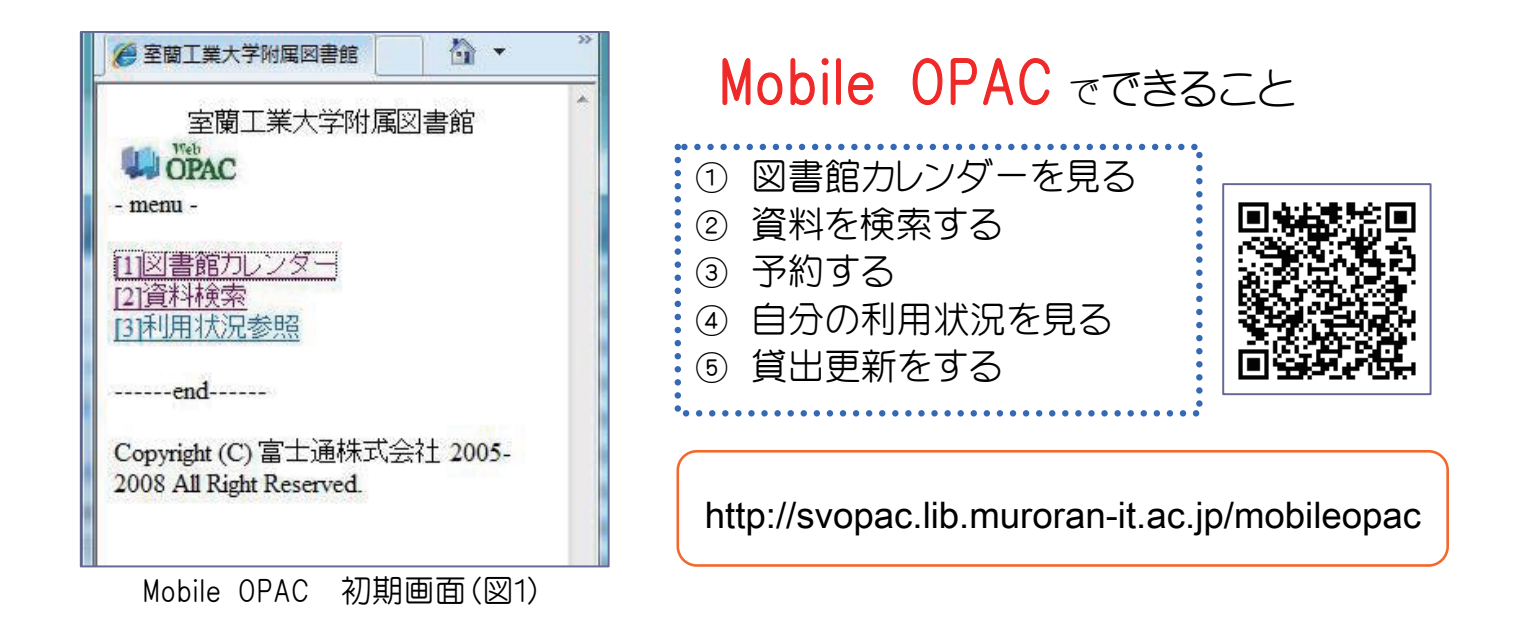

|                                                                                                    | 書館カレンダーを見る                                                                                                    | ② 資料を検索する                                                                                                    |
|----------------------------------------------------------------------------------------------------|----------------------------------------------------------------------------------------------------|----------------------------------------------------------------------------------------------------|
| <ol> <li>初期画面(図1)</li> <li>の[1]図書館力</li> <li>レンダーを選択します。</li> <li>2.図書館カレンダー画面(図2)が<br/>表示されます。</li> <li>*対象年月を指定</li> </ol> | <ul> <li>● OPAC</li> <li>- 図書館カレンダー -</li> <li>対象館</li> <li>◎書館 ●</li> <li>対象年月</li> <li>201003 ●</li> <li>切替</li> </ul>                                     | <ol> <li>初期画面(図1)の[2]資料検索を選択します。</li> <li>検索条件画面(図3)で探したい資料の情報を入力し、検索ボタンを選択すると、結果一覧画面(図4)が表示されます。</li> <li>資料名を選択すると、その資料の詳しい情報(配置場所・所蔵巻号など)が表示されます。</li> </ol> |
| できます。<br>(図2)図書館<br>カレンダー画面                                                                                                  | 1日(月):開館<br>2日(火):開館<br>3日(水):開館<br>4日(木):開館<br>5日(金):開館<br>6日(土):開館<br>6日(土):開館<br>8日(月):開館<br>9日(火):開館<br>10日(水):開館<br>11日(木):開館<br>12日(金):開館<br>13日(土):開館 | ISBN/ISSN       ####1-10##目         キーワード                                                                                                    |

<sup>(</sup>図4)結果一覧画面

③ 資料を予約する

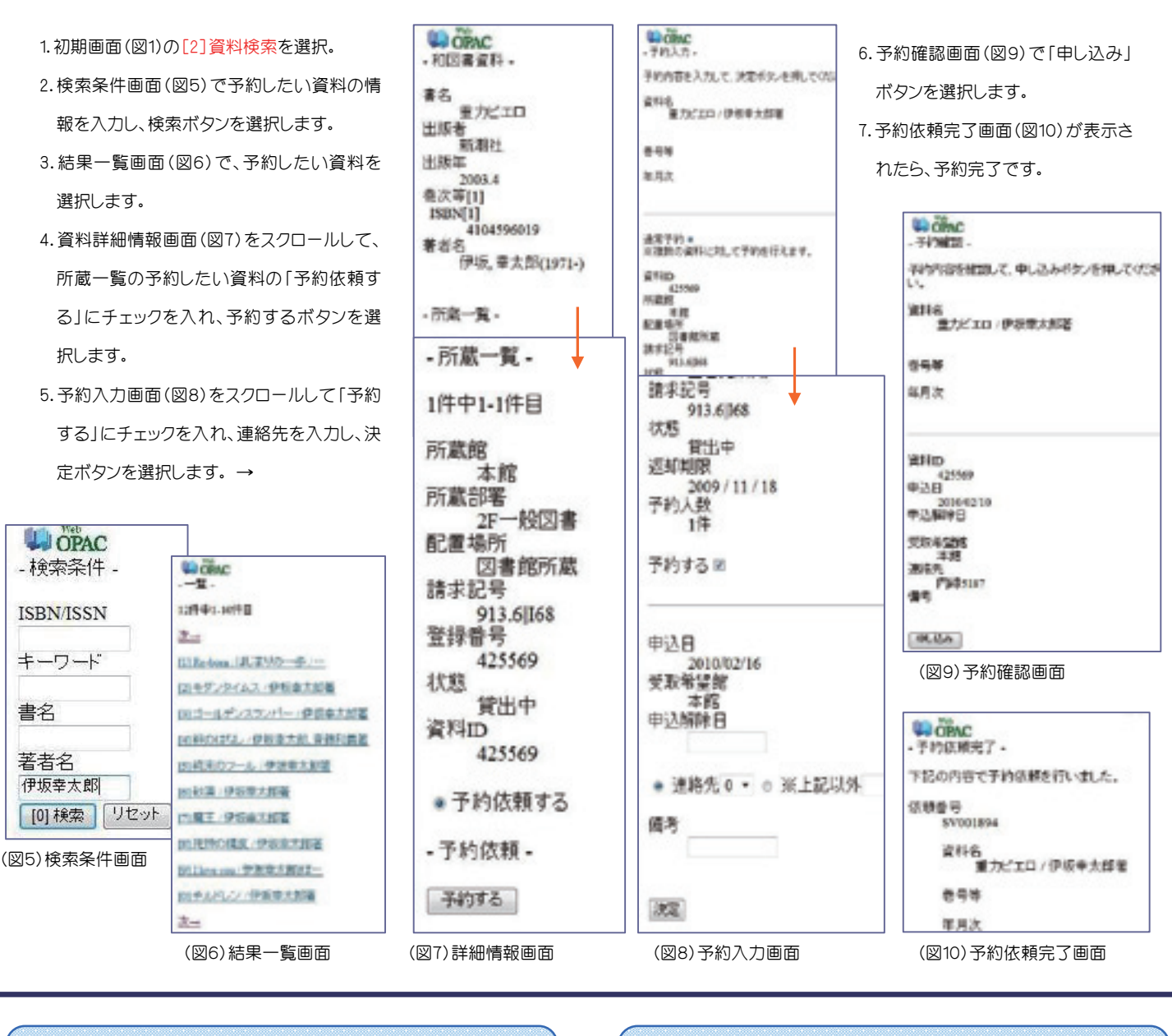

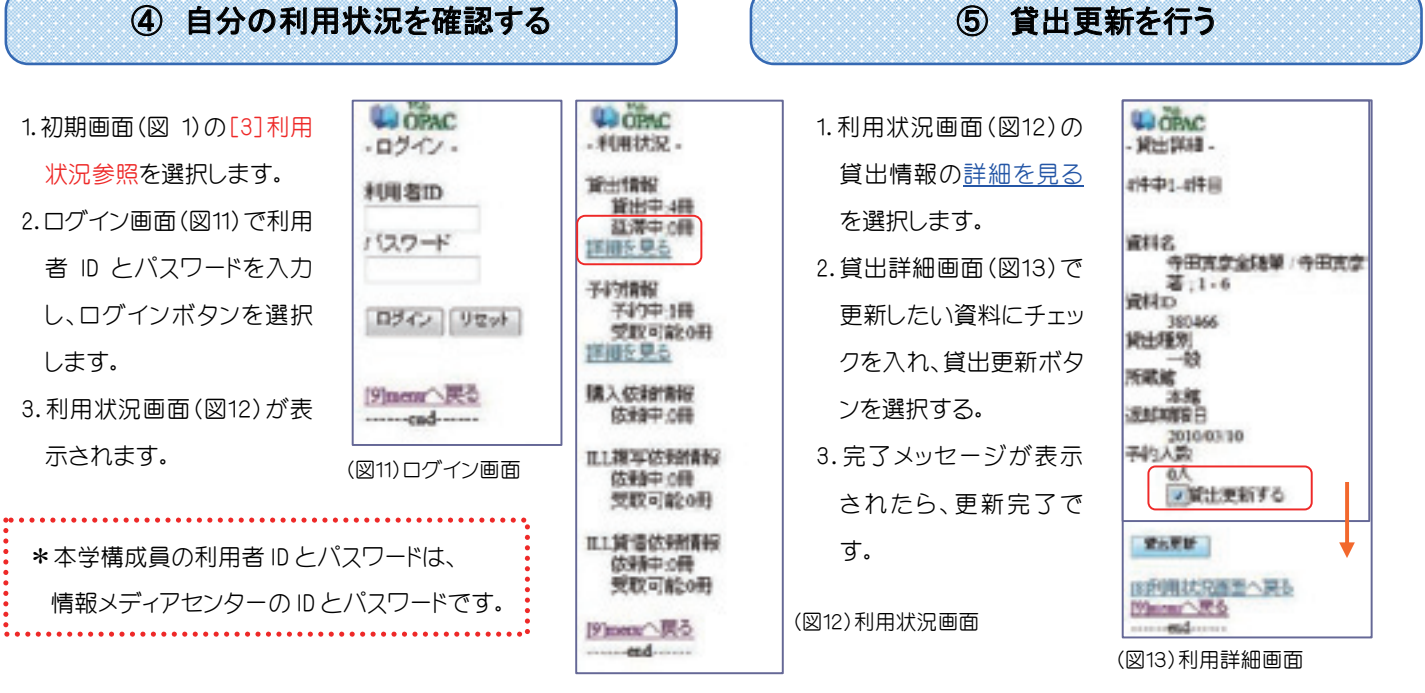

新入すへお産めの本

在学生より新入生のみなさんに大学時代に読んで欲しいお薦めの図書を紹介してもらいました。 画像のある図書はすべて本学図書館にありますので、ぜひご利用下さい。

文=**大吉 孝明**(情報工学科3年)

#### ゴールデンスランバー/伊坂幸太郎著 <sub>新潮社</sub> 2007

突如起きた首相暗殺事件。その犯人に仕立てら れてしまった無実の主人公の逃亡劇です。最初か ら最後まで緊迫した場面が続き、最後の最後まで どうなるのか分からないので、目が離せず一気に読 んでしまいました。また主人公が大学時代の仲間 や家族などに支えられて見えない敵に立ち向かっ ていくところなどから、仲間との友情や、家族との絆 のすばらしさを感じることができると思います。ゴー ルデンスランバーとは The Beatles の曲のことなの ですが、この物語とどのような関係があるのかも読 んでいくうちにわかると思います。映画にもなってい るので、本と映画両方で楽しめると思うのでおすす めです。

#### 文=鈴木 もと子(応用化学科3年)

スカイ・クロラ / 森博嗣著 中央公論新社 2001

この作品では、ずっと大人になることなく永遠の 時を生きる子どもたち、その子どもたちが繰り広げる 戦争が描かれています。「生きることとは何か、死 ぬこととは何か」、「私たちが当然だと思っている日 常、感情、思想は本当に正しいのか」などたくさんの 事を考えさせられる内容だと思います。

論理的で無機質で透明、という綺麗で澄んだ印 象の作品で読んだ後は空を見上げてみたい気持ち になりました。文中では散文詩のような描写が多く 用いられ、テンポよく読み進めることが出来るので 本を読むのが苦手な人にもお勧めです。

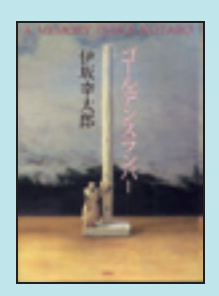

配架場所:2F 一般図書 請求記号:913.6/ I68

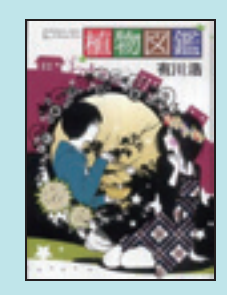

配架場所:2F 一般図書 請求記号:913.6/A71

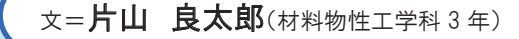

#### 植物図鑑 / 有川浩著 <sub>角川書店</sub> 2009

帰り道、生き倒れの青年を拾いました。

それがすべての始まり。その青年は「雑草」にとても 詳しく、とても美味しく料理することができました。いつ の間にか一緒に住むことになり、恋が芽生えて…。

著者は「図書館戦争」「塩の街」などの有川浩。ほ んわかした恋愛小説です。様々な植物とその料理が 出てきて読むとお腹がすいてくるかもしれません。植 物の写真、料理方法のレシピも載っていてこれを読む と植物について詳しくなれます。この作品はとても読み やすく、少しおかしな恋を楽しめます。季節は春。この あたりは自然も多いので、この作品を読み終えた後 「雑草」探しに行きたくなるかもせれません。

文=前多 雄平(機械システム工学科3年)

#### カンブリア宮殿 村上龍×経済人 社長の金言 / 村上龍著 日本経済新聞出版社 2009

芥川賞を受賞している作家の村上龍さんとグラビア モデルの小池栄子さんが司会をしているテレビ番組の 放送内容を一冊に凝縮した本で、名だたる企業経営 者68人が番組中に発言した、どこか心に響く言葉が 収められています。

大学を卒業した後いろいろな道を進んでいく中で、 日本経済を支えている企業経営者がどのような考え を持っているのか、私たち一人一人はどうあるべきか が語られており、自分を豊かにしてくれる内容です。

また、どんなことでも目的がないとそれに対する意欲 は湧かないものですが、この本は自分が次のステップ に進むための解決策を与えてくれる本でもあり、一度 読んでおいて損のないおすすめの一冊です。

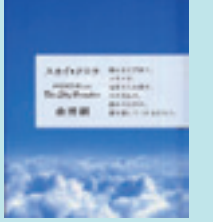

配架場所:2F一般図書 請求記号:913.6/Mo45

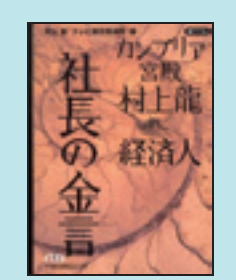

配架場所:2F 文庫新書 日経ビジネス人文庫 480

#### 文=安川 佑宜(建設システム工学科4年)

頭脳開発99パーセントへの挑戦

How to make the most of your mind

#### / トニー・ブザン著 日本ブリタニカ 1978

これは少し古い本で、本を棚に戻している時にた またま見つけたのですが、意外と面白い事が書か れていました。まず、脳のしくみや使われ方が解説 してあり、その後記憶力や聴覚、視覚について書か れています。後半は速読、創造力、計算、論理と 分析についてです。項目別に解説されていて読み やすかったです。たとえば計算はいかに早く計算す るかについての方法が紹介されており、論理と分析 は論理的な考え方や議論のときに注目すべき点な どが挙げられています。この本に書かれている考え 方は使える、と思いました。

人間の脳はほんの一部しか使われておらず、より 多くの部分を使う事ができれば、天才と呼ばれる人 たちに近づけるそうです。

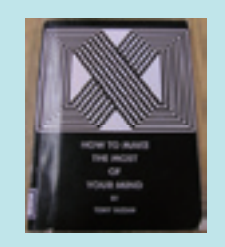

配架場所:2F 集密和図書 請求記号:141.5

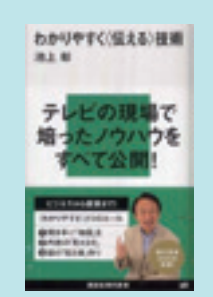

配架場所:2F 文庫新書 講談社現代新書 2003

#### 文=小野 皓二朗(機械システム工学科4年)

#### わかりやすく「伝える」技術 / 池上彰著 講談社 2009

これを読んで理解すれば、日頃から言いたいことが 言えない、という悩みが解消され、良質なパワーポイ ントが作れるようになり、さらに効率の良い勉強方法も 身に付くはずです。

内容はまずNHKと民放、ニュースと新聞の情報の 伝え方の違いや特徴、長所が書かれ、わかりやすく伝 えるための工夫が自身の経験も含め紹介されていま す。その後、巧いプレゼンの仕方が書かれています。 そしてここにパワーポイントの上手な使い方もありま す。他にも、すぐ応用できるわかりやすく<伝える>コ ツや日頃からできる「わかりやすさ」のトレーニングの仕 方が紹介されています。

とてもためになったので、みなさんにも一度読んでほ しいと思います。

#### 文=小野 皓二朗(機械システム工学科4年)

#### 図書館戦争 / 有川浩著 メディアワークス 2006

図書館でアルバイトしているし、アニメ化もさ れているみたいだし、と思い何気なく借りて読 んでみたのですが、非常に面白い! びつくり しました。それも、ただ面白いだけではなく、た めにもなります。多くの考え方を学べました。何 か機会があるごとに人に薦めてしまいます。良 い機会なのでここでも紹介させていただきま す。

さらに同じ著者の作品も読んでみました。『塩の街』『空の中』『海の底』と陸海空の自衛隊 三部作があるのですが、その中では『空の中』 が好きです。心理学も絡んでいたので。航空 機に興味を持つきっかけにもなりました。

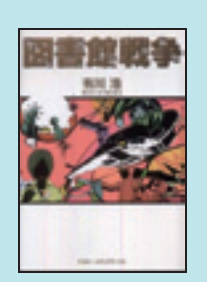

配架場所:2F 一般図書 請求記号:913.6/A71

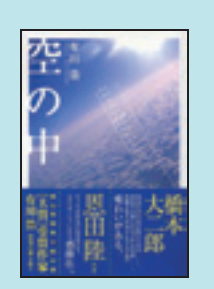

配架場所:2F 一般図書 請求記号:913.6/A71

\*図書館に所蔵していない本

ひぐらしのなく頃に / 竜騎士 07 著 第一話 ~鬼隠し編~(上) ISBN:9784062836371 (出題編:全7巻 解答編:全9巻)

これは私が今まで読んだものの中で一番衝撃を受け、感動し、 影響をあたえられました。また、多くの新しい考え方も学ぶ事もで きました。このおかげで本の素晴らしさに気付く事ができ、昔から 多くの大人たちに『本を読め』と言われてきた意味を理解すること ができました。これは自分で気付かないといくら説明されても本当 にそうだと思えないでしょう。読んだ本の分だけ人生に厚みが出 る、なんて上手いこと誰が言ったのですかね。

私はPCの原作をやり、原作がお薦めなのですが、他にもPS2 版やDS版もあり、ここで紹介しているように書籍化もされていま す。漫画もアニメもあります。まずはどれか一つでも手に取ってい ただけたらと思います。

私はこの作品に出会えて、本当に感謝しています。

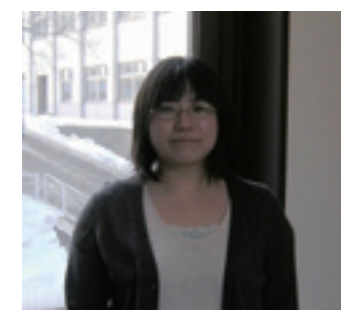

新入生のみなさんへ

企画·評価室 企画調査係

武川 梢

新入生のみなさんへの読書のすすめということで、 何を書いてよいか迷ったのですが、まずは私の普段の 本の選び方を少し振り返ってみようと思います。

いつもどうやって本を選んでいるか、改めて考える と少し難しいのですが、何を読んでいいかわからない

という人は、映画の原作を読んで みるのはいかがでしょうか。私が最 近読んで面白かったのは、伊坂幸太 郎の「重力ピエロ」、横山秀夫の「ク ライマーズ・ハイ」、奥田英朗の「イ ン・ザ・プール」で、映画と原作どち らが面白かったかと聞かれると迷 うのですが、個人的には原作のほ うがどれもよかったと思います。例 えば奥田英朗の「イン・ザ・プール」 は、精神科医の伊良部のイメージが 映画と小説ではだいぶ違って、松 尾スズキ演じる伊良部もなかなか よいけれども、ぜひ原作も読んで みて下さい。こんなお医者さんがい たら面白いけど、近くにいたらなん かイヤっていう感じです。

「新潮文庫の100冊」のような、出 版社が無料で配布している冊子を 読んでみるのもいいと思います。名 作といわれるものから最近の作家

の作品までわかりやすく紹介していて、出版社ごとに 紹介している本も違うので、これを読むだけでも結構 楽しめます。

さて、NHK大河ドラマで福山雅治主演の龍馬伝が始 まりましたが、時代物も読んでみるとなかなか面白い です。司馬遼太郎の「竜馬がゆく」は、文庫で全8巻と ボリュームがありますが、大学生のみなさんにおすす めしたい作品です。ちなみに主人公坂本龍馬が故郷の 土佐を出たのは、ちょうどみなさんと同じ位の年齢で

111

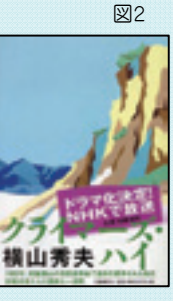

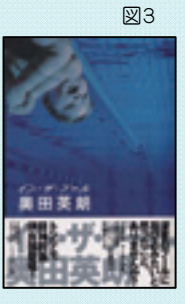

す。本を通して100年以上も昔の人の生き方に触れる ことができるというのも、小説の魅力ではないでしょ うか。 124

長くて難しいのはちょっと、という ときには、妹尾河童の「河童が覗い たヨーロッパ」がおすすめです。ペー ジを開いてびっくりするのですが、活 字が全て手書きなんです。妹尾河童 は舞台美術家で、絵もとても細かい。

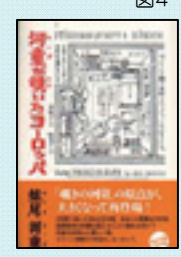

妹尾さんの泊まったホテルや乗った列車の細部まで描 き込んであって、読むだけで旅行した気分になれるおト クな本です。他にインドと日本もあります。

前に読んだときにはしっくりこなかったけど、何年か 後に読んだら意外によかった、ということもあります。 昔国語の教科書で読んだ作品でも、大学生になった今 読んでみたら、違う見方ができるかもしれないので、ぜ ひ試してみてください。人生は長いので、ゆっくり自分 にあう本を探していけばよいと思います。

なんだか好きな本の話で終わってしまいましたが、 室丁大の図書館は、丁科系単科大学の図書館としては 珍しく、工学以外の図書の冊数も充実しています。また、 図書館ではパリコンやインターネットを使えたり、新聞 が読めたり、個室を借りてグループで勉強できたり、D VDを見ることができたり、本を読む以外にも色々なこ とができます。探している資料がないときにはカウンタ ーの職員が一緒に探してくれるはずです。学業にサー クルにバイトに忙しい大学生活を過ごされることとは 思いますが、ぜひ図書館にも足を運んで、本を通じて いろいろな人の考えに触れて、実り豊かな大学生活を 送ってください。

図 1. 重力ピエロ/伊坂幸太郎著

図2. クライマーズ・ハイ/横山秀夫著

図3. イン・ザ・プール/奥田英朗著

図4. 河童が覗いたヨーロッパ/妹尾河童著

※図1~4は図書館に所蔵しています。

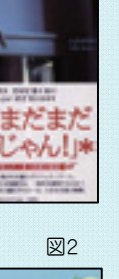

# 特集:みずもと30 号記念

図書館報「みずもと」は今回で第3期30号を迎え ます。第1期が9号で、第2期が15号で途絶えてしま ったことを鑑みると、今回の30号というのは記念す べきことだと思います。

そこで「みずもと」の年表と記念クロスワードパズ ルを作成にしてみました。クロスワードパズルは本学 図書館や室蘭に関する言葉でできています。

| REAL PROPERTY                                               | Heroize                                                                                                    |
|-------------------------------------------------------------|----------------------------------------------------------------------------------------------------|
| DA BULLY<br>DABO SA<br>PRIS PRIM<br>PRI<br>TANKES SA        | <u>- 100-000-000000-0000</u><br>中国。ため、100000000(10-00<br>+ 700000<br>おしてのにパスタッビス<br>中国第三部の日本後期第二十回にア                                                                                                    |
| REAL<br>REALING<br>REALING<br>REALING<br>REALING<br>REALING | Bingthe second ADDE Monte Lipitals of Technique 2000 F /<br>Bingth Court of Bingth Court of Bingt Court of Bingt Court of Bingt |

※みずもと第3期は HP で公開しています。

#### 附属図書館 HP→図書館の活動

#### みずもとの歴史(年表)

| 1949年(昭和24年) | 室蘭工業大学発足とともに附属図書館が設置される。 |
|--------------|--------------------------|
| 1977年(昭和52年) | 第1巻第1号創刊                 |
| 1982年(昭和57年) | 第9号で途絶える。                |
| 1984年(昭和59年) | 再刊(第2期)第1号発行             |
|              | 第5号から不定期に。               |
| 1987年(昭和62年) | 第15号を最後に途絶える。            |
| 1997年(平成9年)  | 第3期第1号発行。                |
| 2010年(平成22年) | 第3期第30号を発行(通算54号目)       |
|              |                          |

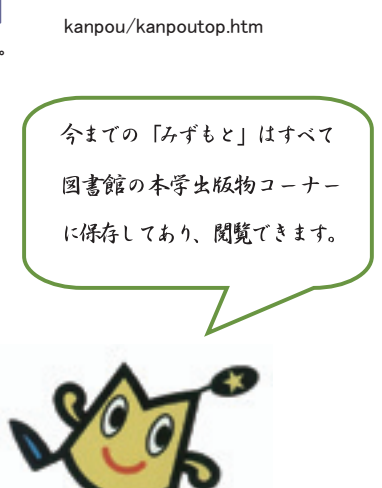

ロぴょん

ムずもと

みずもと第3期総目次

http://www.lib.muroran-it.ac.jp/

### 記念クロスワードパズル

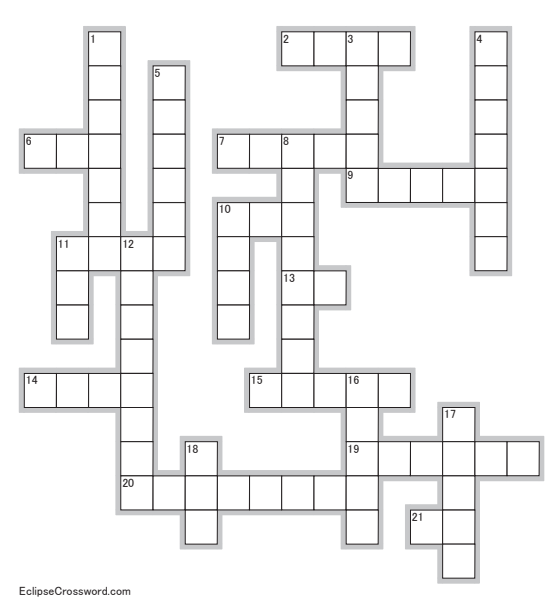

縦の鍵

#### ☆すべてひらがなで解答して下さい。

1. 室蘭とその周辺に関わる資料をまとめている配置場所。

3. ものづくり関係の図書がまとめてある配置場所。

- 4. 辞書・事典・ハンドブックなどがまとめてある配置場所。
- 5. 学術情報「…」。図書館 HP の学術論文, 電子ジャーナル, 出版社情報等 に関わる最新情報のページ。
- 8. メディアセンターのパソコンやプリンターが置いてあります。

10. 授業で使用する教科書や参考書が置いてある配置場所。

#### 縦の鍵

- 11. 図書館で借りられる1~2人で勉強するのに良い部屋です。
- 12. 今年発行の教養雑誌が置いてあります。「…」コーナー。
- 16. 図書館内は「…」禁止です。但しフタつきの飲み物は良いですよ。
- 17. お困りの方はこちらへどうぞ。
- 18. 図書館内は携帯電話での「・・・」を禁止しています。

#### 横の鍵

- 2. 本学の図書館報、年2回発行です。
- 6. 本学図書館は「…」も貸出可能です。カウンターへ。
- 7. 蔵書検索システム「・・・」。
- 9. 学習に必要な図書が図書館にない場合は図書購入「…」。
- 10. 学術雑誌が置いてあります。
- 11. 借りている資料の貸出期限を延長すること。
- 13. 利用者の「…」。図書館への意見はこちらへ。館内に箱があります。
- 14. 本学創立 60 周年を記念して 2009 年から行っています。「・・・」コンサート。
- 15. 室蘭工業大学学術資源「・・・」。室工大で生産された研究成果を蓄積・保存 し、公開することを目的とした機関リポジトリです。
- 19.「・・・」コーナー。DVD などが置いてあり図書館内で利用できます。
- 20. 利用頻度が低めの図書が置いてあります。和洋別なのに注意。
- 21. 室蘭焼鳥といえば、「…」肉。

14

# 平成22年度前期 図書館開館カレンダー

#### 2010年4月 ~ 2010年9月

#### 2010年

|        |    | 月  | 火  | 水  | 木  | 金  | H  |
|--------|----|----|----|----|----|----|----|
|        |    |    |    |    | 1  | 2  | З  |
| 4      | 4  | 5  | 6  | 7  | 8  | 9  | 10 |
| 4<br>日 | 11 | 12 | 13 | 14 | 15 | 16 | 17 |
|        | 18 | 19 | 20 | 21 | 22 | 23 | 24 |
|        | 25 | 26 | 27 | 28 | 29 | 30 |    |

|    | $\square$ | 月  | 火  | 水  | 木  | 金  | 土  |
|----|-----------|----|----|----|----|----|----|
| 5月 |           |    |    |    |    |    | 1  |
|    | 2         | З  | 4  | 5  | 6  | 7  | 8  |
|    | 9         | 10 | 11 | 12 | 13 | 14 | 15 |
|    | 16        | 17 | 18 | 19 | 20 | 21 | 22 |
|    | 23        | 24 | 25 | 26 | 27 | 28 | 29 |
|    | 30        | 31 |    |    |    |    |    |

|    | $\square$ | 月  | 火  | 水  | 木  | 金  | Ŧ  |
|----|-----------|----|----|----|----|----|----|
| 6月 |           |    | 1  | 2  | З  | 4  | 5  |
|    | 6         | 7  | 8  | 9  | 10 | 11 | 12 |
|    | 13        | 14 | 15 | 16 | 17 | 18 | 19 |
|    | 20        | 21 | 22 | 23 | 24 | 25 | 26 |
|    | 27        | 28 | 29 | 30 |    |    |    |

|    |    | 月  | 火  | 水  | 木  | 金  | 土  |
|----|----|----|----|----|----|----|----|
| 7月 |    |    |    |    | 1  | 2  | З  |
|    | 4  | 5  | 6  | 7  | 8  | 9  | 10 |
|    | 11 | 12 | 13 | 14 | 15 | 16 | 17 |
|    | 18 | 19 | 20 | 21 | 22 | 23 | 24 |
|    | 25 | 26 | 27 | 28 | 29 | 30 | 31 |

|    |    | 月  | 火  | 水  | 木  | 金  | 1  |
|----|----|----|----|----|----|----|----|
| 8月 | 1  | 2  | З  | 4  | 5  | 6  | 7  |
|    | 8  | 9  | 10 | 11 | 12 | 13 | 14 |
|    | 15 | 16 | 17 | 18 | 19 | 20 | 21 |
|    | 22 | 23 | 24 | 25 | 26 | 27 | 28 |
|    | 29 | 30 | 31 |    |    |    |    |

|    |    | 月  | 火  | 水  | 木  | 金  | 土  |
|----|----|----|----|----|----|----|----|
| 9月 |    |    |    | 1  | 2  | З  | 4  |
|    | 5  | 6  | 7  | 8  | 9  | 10 | 11 |
|    | 12 | 13 | 14 | 15 | 16 | 17 | 18 |
|    | 19 | 20 | 21 | 22 | 23 | 24 | 25 |
|    | 26 | 27 | 28 | 29 | 30 |    |    |

| 開  | 無地 | 9:00~21:00  | 授業期の月〜金曜日<br>試験期の月〜金曜日<br>試験期の土日・祝日 |
|----|----|-------------|-------------------------------------|
| 略時 |    | 9:00~17:00  | 休業期の月~金曜日                           |
| 閰  |    | 10:00~17:00 | 土曜日・日曜日                             |
|    |    |             | 休館日                                 |

編集発行 室蘭工業大学附属図書館

〒050-8585 北海道室蘭市水元町27番1号

TEL:0143-46-5189 FAX:0143-46-5196

URL:http://www.lib.muroran-it.ac.jp/